### Памятка по оплате через Сбербанк ОнЛ@йн (для держателей карт Сбербанк РФ)

ссылка для входа в Сбербанк Онлайн https://online.sberbank.ru/CSAFront/index.do

1. Заходим на официальный сайт Сбербанка (<u>www.sberbank.ru</u>) и выбираем пункт меню «Сбербанк ОнЛ@йн»;

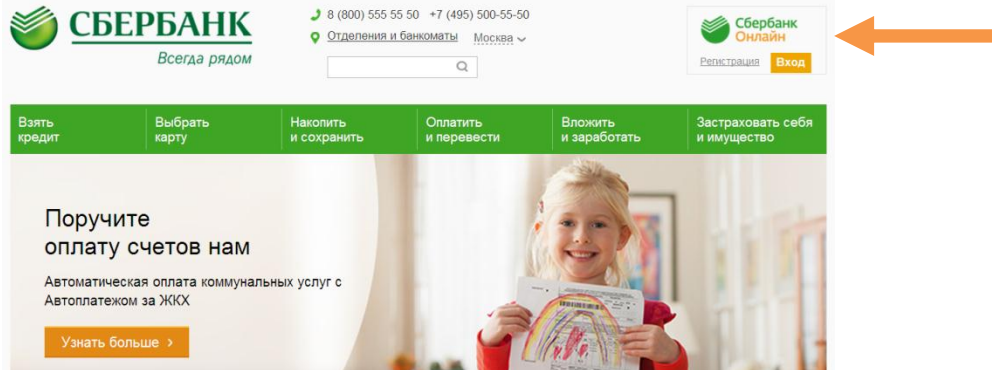

### 2. Вводим в верхнее поле логин, а в нижнее пароль, нажимаем

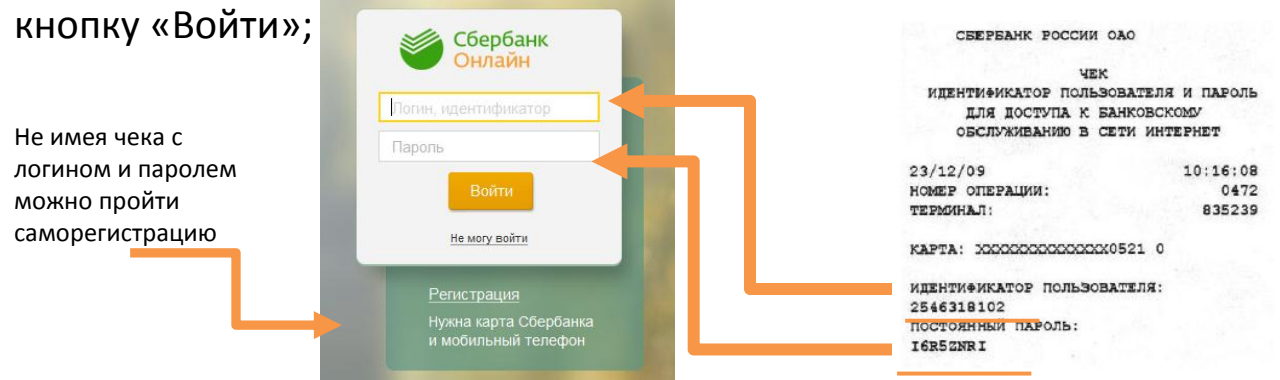

3. Открывается главная страница «Сбербанк ОнЛ@йн», выбираем раздел «Платежи и переводы»;

4. В регионах находим **Костромскую область**, а в категориях выбираем вкладку -**ЖКХ и домашний телефон- Газ,** или находим по поиску-Новатэк Кострома;

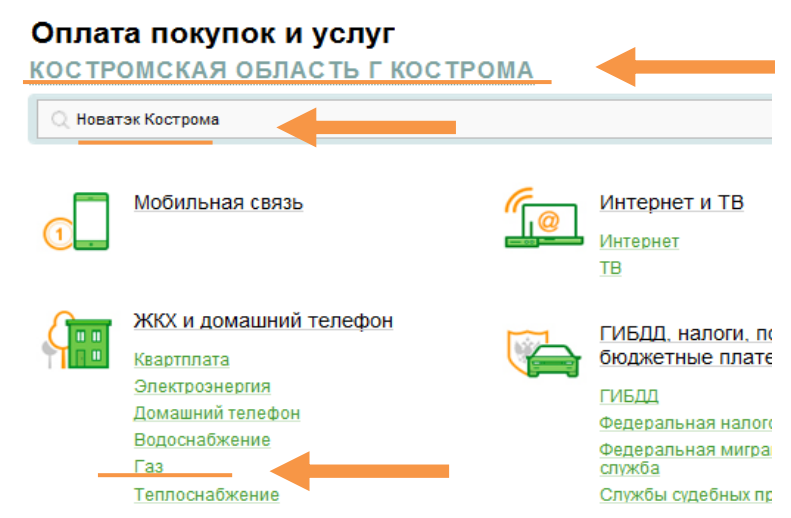

5. Выбираем иконку **«Новатэк Кострома»;** Поиск

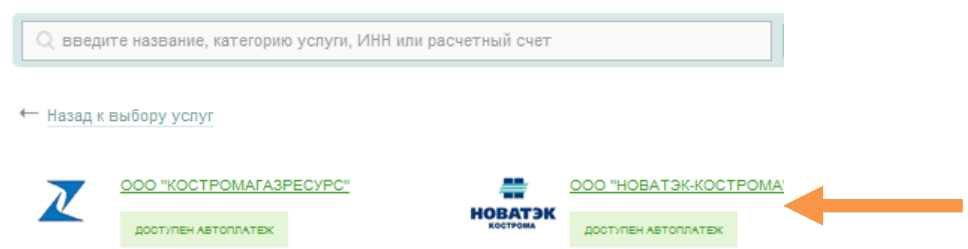

## 6. Выбираем карту для списания, вводим **Лицевой счет** из квитанции в формате 10 знаков;

| Образец квитанции: |                                                                                          |  |
|--------------------|------------------------------------------------------------------------------------------|--|
| Получатель:        | ООО "НОВАТЭК-КОСТРОМА"                                                                   |  |
| Выберите услугу*:  | НОВАТЭК-Кострома_природ. газ населения                                                   |  |
| Оплата с*:         | 4634 [Visa Classic] 867.60 руб.                                                          |  |
| ЛИЦЕВОЙ СЧЕТ*:     | 0123456789<br>Введите лицевой счет из квитанции в формате 10 знаков<br>образец квитанции |  |

#### 7. Внимательно заполняем и проверяем реквизиты платежа;

| Образец квитанции<br>:                                   | показать 🗸                                                 |    |                                              |  |
|----------------------------------------------------------|------------------------------------------------------------|----|----------------------------------------------|--|
| Получатель                                               |                                                            |    |                                              |  |
| Наименование:*                                           | ООО "НОВАТЭК-КОСТРОМА"                                     |    |                                              |  |
| Услуга:*                                                 | НОВАТЭК-Кострома_природ. газ населения                     |    |                                              |  |
| Регион оплаты:*                                          | Костромская область г Кострома                             |    |                                              |  |
| NHH:                                                     | 4401017834                                                 |    |                                              |  |
| Счет:                                                    | 40702810529010114611                                       |    |                                              |  |
| Банк получателя                                          |                                                            | Пр | оверяем ФИО и адрес:                         |  |
| Наименование:                                            | ОТДЕЛЕНИЕ N8640 СБЕРБАНКА РОССИИ                           |    |                                              |  |
| БИК:                                                     | 043469623                                                  |    |                                              |  |
| Корсчет:                                                 | 3010181020000000623<br>•••• 4634 [Visa Classic] 64,87 py6. |    | Выбираем нужный вид<br>платежа из квитанции; |  |
| Списать со счета:*                                       |                                                            |    |                                              |  |
| Детали платежа                                           |                                                            |    | _                                            |  |
| ЛИЦЕВОЙ СЧЕТ:*                                           | 0123456789                                                 |    | Проверяем сумму к оплате.                    |  |
| Фамилия имя отчество:                                    | Фамилия И.О.                                               |    | Поле «Сумма платежа» можно                   |  |
| Адрес:                                                   | Город, улица, дом, квартира                                |    | редактировать;                               |  |
| Вид платежа:*                                            | 00-Общий платеж                                            |    |                                              |  |
| Показания счетчика:                                      |                                                            |    |                                              |  |
| Сумма платежа:*                                          | 15.16 руб.                                                 |    |                                              |  |
| 8. Подтверждаем операцию СМС паролем, Подтвердить по SMS |                                                            |    |                                              |  |

или паролем с чека.

Другой способ подтверждения

9. Для удобства оплаты в дальнейшем рекомендуем использовать функцию «Создание шаблонов» для сохранения реквизитов

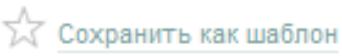

# Для автоматической ежемесячной оплаты за газ («Новатэк-Кострома»), рекомендуем оформить АВТОПЛАТЁЖ.

1. На главной странице в Личном меню выбираем раздел «Мои автоплатежи», нажимаем Подключить автоплатеж;

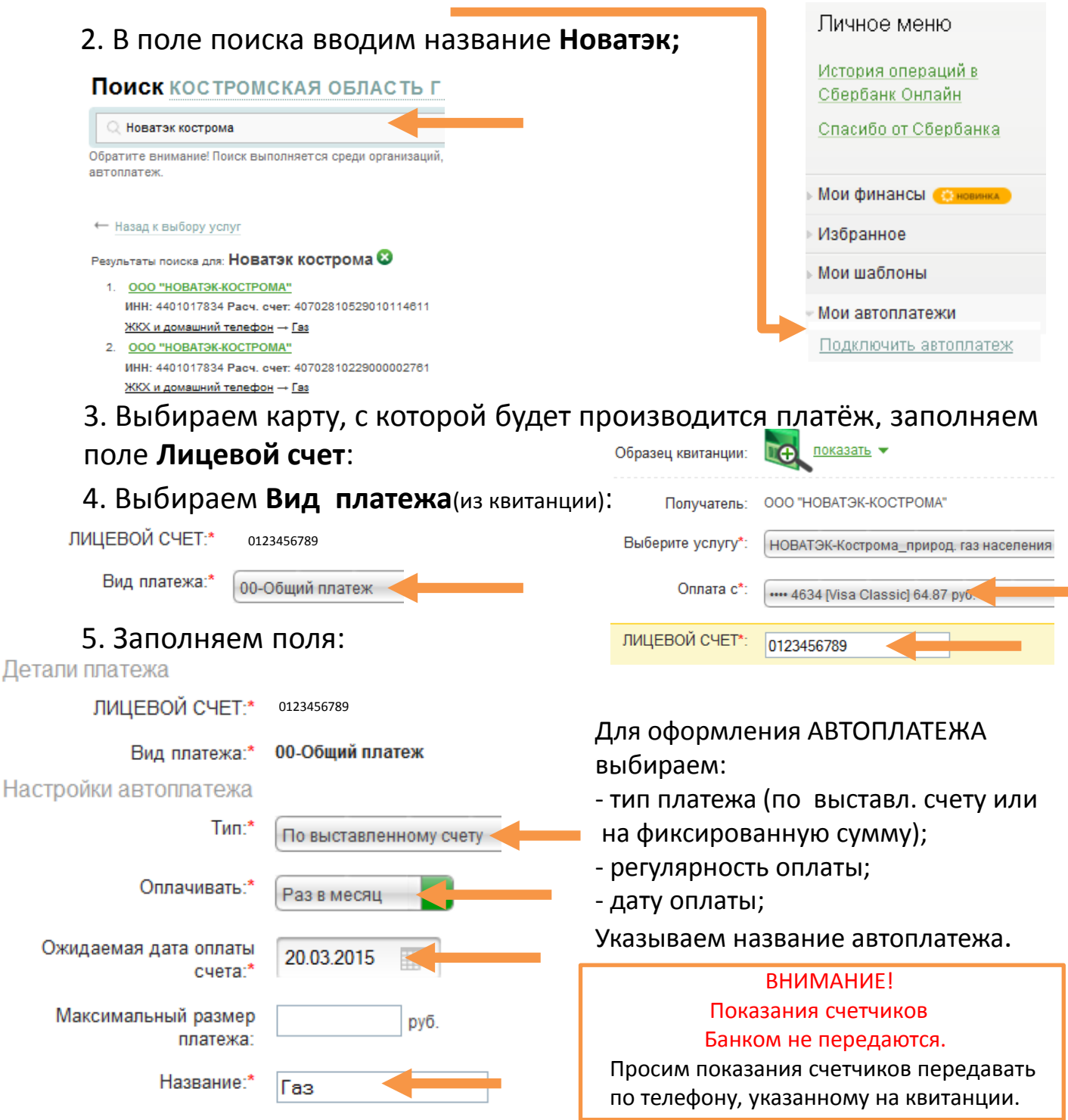

6. Оформляем заявку и подтверждаем СМС паролем или паролем с чека.

Оформить заявку